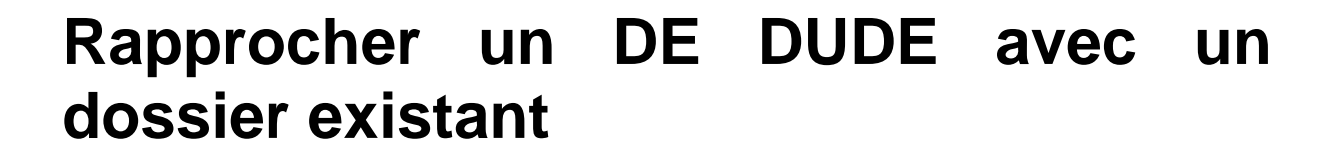

## **DROITS NECESSAIRES**

1-**M**110

|                    | Gérer des<br>dossiers | Gérer la cotraitance | Gérer les rendez-vous |  |
|--------------------|-----------------------|----------------------|-----------------------|--|
| Portail conseiller |                       |                      |                       |  |

| Gérer les informations du dossier | Consulter les informations d'un dossier<br>Modifier les informations d'un dossier                                                                                       |
|-----------------------------------|----------------------------------------------------------------------------------------------------|
| Gérer la cotraitance              | Rapprocher dossier<br>Mettre fin à la cotraitance<br>Annuler fin de cotraitance<br>Annuler rapprochement<br>Créer un nouveau PPAE<br>Désactiver les flux de cotraitance |
| Gérer les rendez-vous             | Créer un rendez-vous<br>Consulter un rendez-vous<br>Modifier un rendez-vous<br>Supprimer un rendez-vous                                                                 |

## **ETAPES NECESSAIRES**

- 1 Accéder au module « Cotraitance » → « Rapprochements possibles »
- 2 Rapprocher le dossier avec un dossier existant

Un accord entre Pôle emploi et les missions locales a été défini afin de permettre à Pôle Emploi de rediriger certains jeunes de 16 à 25 ans vers les missions locales.

Les jeunes ainsi adressés aux missions locales par Pôle Emploi via un flux informatique nommé DUDE peuvent intégrer le PPAE (Projet Personnalisé d'Accès à l'Emploi). Un dossier est alors créé dans i-milo et permet de rendre compte de l'actualisation du PPAE, et des actions engagées. Pour en savoir plus sur le PPAE, consulter la fiche utilisateur consacrée au **Dispositif PPAE**. Pour en savoir plus sur la cotraitance, consulter la fiche utilisateur consacrée à la **Cotraitance**.

| DFTAILS                                                                                                    |                                                                                                    |                                                                                                    |                                                                                                    |                                                                                                    |                                                                                        |                                                                                    |                                                                                                    |                                                                          |
|----------------------------------------------------------------------------------------------------|----------------------------------------------------------------------------------------------------|----------------------------------------------------------------------------------------------------|----------------------------------------------------------------------------------------------------|----------------------------------------------------------------------------------------------------|----------------------------------------------------------------------------------------|------------------------------------------------------------------------------------|----------------------------------------------------------------------------------------------------|--------------------------------------------------------------------------|
| DETAILO                                                                                                    |                                                                                                    |                                                                                                    |                                                                                                    |                                                                                                    |                                                                                        |                                                                                    |                                                                                                    |                                                                          |
|                                                                                                    | Porta                                                                                                    | ail Conse                                                                                                    | eille                                                                                                    | r                                                                                                    |                                                                                        |                                                                                    | •                                                                                                    | Mon con                                                                  |
| T-W710                                                                                                    |                                                                                                    |                                                                                                    | 200                                                                                                    | -                                                                                                    |                                                                                        |                                                                                    |                                                                                                    | Deconne                                                                  |
|                                                                                                    | Mon portail                                                                                                    | Dossiers <u>P</u>                                                                                                    |                                                                                                    | Unre de servic                                                                                                    | es Cotraitance                                                                         | Contrats aides                                                                     | s Outlis                                                                                                    |                                                                          |
| Mon portail                                                                                                    | <ul> <li>Partenaires</li> </ul>                                                                                                    |                                                                                                    |                                                                                                    |                                                                                                    | Demandeurs à a<br>Demandeurs n                                                         | affecter<br>ion connus                                                             |                                                                                                    |                                                                          |
| PARTE                                                                                                    | NAIRES                                                                                                    |                                                                                                    |                                                                                                    |                                                                                                    | Rapprocheme                                                                            | nts possibles                                                                      | Créer (                                                                                                    | un partenair                                                             |
|                                                                                                    |                                                                                                    |                                                                                                    |                                                                                                    |                                                                                                    | Réaffectations                                                                         | Pôle emploi                                                                        | Filtres                                                                                                    | Maliste                                                                  |
| RECHE                                                                                                    | RCHER                                                                                                    |                                                                                                    |                                                                                                    |                                                                                                    | Suivi des DE e                                                                         | n cotraitance                                                                      | MÉTIER :                                                                                                    |                                                                          |
| Nom, raison                                                                                                    | sociale, e-mail,                                                                                                    | adresse, siret, siren, o                                                                                                    | code NAF.                                                                                                | ROME, métiers                                                                                                    | Туре                                                                                   |                                                                                    | <u>G HÔTELLERI</u>                                                                                                    | <u>E -</u>                                                               |
|                                                                                                    |                                                                                                    |                                                                                                    |                                                                                                    |                                                                                                    | Tout type                                                                              | ₹.                                                                                 | RESTAURATION,<br>LOISIRS ET ANIM                                                                                        | TOURISME,<br>ATION (48)                                                  |
|                                                                                                    |                                                                                                    | De                                                                                                    | chercher                                                                                                 | Effacor                                                                                                    |                                                                                        |                                                                                    | D COMMERCE                                                                                                    | VENTE ET                                                                 |
|                                                                                                    |                                                                                                    |                                                                                                    |                                                                                                    | Lindeer                                                                                                    |                                                                                        |                                                                                    | GRANDE DISTRIB                                                                                                    | UTION (45)                                                               |
|                                                                                                    |                                                                                                    |                                                                                                    |                                                                                                    |                                                                                                    |                                                                                        |                                                                                    | A1203 Entretie                                                                                                    | a clean band the ban                                                     |
| 1 – Accéd<br>En accéda<br>locales ma                                                                                                    | er au moc<br>ant à cette<br>ais pour le                                                                                                    | lule « Cotrait<br>section, vou<br>squels un ou                                                                                                    | ance »<br>us visua<br>ı plusie                                                                           | → « Rapprod<br>alisez les jeur<br>urs dossiers d                                                                                                    | chements poss<br>nes que Pôle E<br>déjà existants d                                    | sibles »<br>Emploi a red<br>dans i-milo                                            | <u>At203 Entretie</u><br><u>verts (37)</u><br>dirigés vers l<br>peuvent corr                                            | les missi<br>respondr                                                    |
| 1 – Accéd<br>En accéda<br>locales ma                                                                                                    | er au moc<br>ant à cette<br>ais pour le                                                                                                    | lule « Cotrait<br>e section, vou<br>squels un ou                                                                                                    | ance »<br>us visua<br>ı plusie                                                                           | → « Rapprod<br>alisez les jeur<br>urs dossiers d                                                                                                    | chements poss<br>nes que Pôle E<br>déjà existants o                                    | sibles »<br>Emploi a red<br>dans i-milo                                            | A1203 Entretie<br>verts (37)<br>dirigés vers l<br>peuvent corr                                                          | les missi<br>respondr                                                    |
| 1 – Accéd<br>En accéda<br>locales ma                                                                                                    | er au moc<br>ant à cette<br>ais pour le<br>Porta                                                                                                    | lule « Cotrait<br>e section, vou<br>squels un ou<br>ail <b>Conse</b>                                                                                                    | ance »<br>us visua<br>i plusie<br>eille                                                                  | → « Rapprod<br>alisez les jeur<br>urs dossiers d                                                                                                    | chements poss<br>nes que Pôle E<br>déjà existants d                                    | sibles »<br>Emploi a red<br>dans i-milo                                            | A1203 Entretie<br>verts (37)<br>dirigés vers l<br>peuvent corr<br>Portail Conseiller                                    | les missi<br>respondr<br>David LOCK/<br><u>Mon cor</u><br><u>Déconne</u> |
| 1 – Accéd<br>En accéda<br>locales ma                                                                                                    | er au moc<br>ant à cette<br>ais pour le<br>Porta                                                                                                    | lule « Cotrait<br>e section, vou<br>squels un ou<br>ail <b>Conse</b>                                                                                                    | ance »<br>us visua<br>plusie<br>eille                                                                    | → « Rapprod<br>alisez les jeur<br>urs dossiers d I Offre de service                                                                                                    | chements poss<br>nes que Pôle E<br>déjà existants d                                    | sibles »<br>Emploi a ree<br>dans i-milo<br>Tous les sites i-milo<br>Contrats aidés | A1203 Entretie<br>verts (37)<br>dirigés vers l<br>peuvent corr<br>Portail Conseiller                                    | les missi<br>respondr<br>David LOCK,<br><u>Mon cor</u><br>Déconne        |
| 1 – Accéd<br>En accéda<br>locales ma                                                                                                    | er au moc<br>ant à cette<br>ais pour le<br>Porta<br>Mon portail                                                                                                    | lule « Cotrait<br>e section, vou<br>squels un ou<br>ail <b>Conse</b><br>Dossiers Pa<br>Créations avec rappro                                                                          | ance »<br>us visua<br>plusie<br>eille<br>artenaires<br>chement                                           | <ul> <li>→ « Rapprod</li> <li>alisez les jeur</li> <li>urs dossiers d</li> <li>I</li> <li>Offre de service</li> </ul>                                                               | chements poss<br>nes que Pôle E<br>déjà existants d                                    | sibles »<br>Emploi a red<br>dans i-milo<br>Tous les sites i-milo<br>Contrats aidés | A1203 Entretie<br>verts (37)<br>dirigés vers l<br>peuvent corr<br>Portail Conseiller                                    | les missi<br>respondr<br>David LOCK,<br><u>Mon cor</u><br><u>Déconne</u> |
| 1 – Accéd<br>En accéda<br>locales ma<br><u>i-mino</u><br><u>Mon portai</u>                                                                                   | er au moo<br>ant à cette<br>ais pour le<br>Porta<br>Mon portail                                                                                                    | lule « Cotrait<br>e section, vou<br>squels un ou<br>consiers Pa<br>Créations avec rappro                                                                                              | ance »<br>us visua<br>i plusie<br>eille<br>artenaires<br>chement<br>HEMF                                 | <ul> <li>→ « Rapprod</li> <li>alisez les jeur</li> <li>urs dossiers d</li> <li>I</li> <li>Offre de service</li> </ul>                                                               | chements poss<br>nes que Pôle E<br>déjà existants d                                    | sibles »<br>Emploi a red<br>dans i-milo<br>Tous les sites i-milo<br>Contrats aidés | A1203 Entretie<br>verts (37)<br>dirigés vers l<br>peuvent corr<br>Portail Conseiller<br>Outils<br>Rafraîchir les (      | les missi<br>respondr<br>David LOCK/<br><u>Mon cor</u><br><u>Déconne</u> |
| 1 – Accéd<br>En accéda<br>locales ma<br><u>i-mi</u> o<br>Mon portai                                                                                          | er au mod<br>ant à cette<br>ais pour le<br>Porta<br>Mon portail<br>Cotraitance >                                                                                                    | lule « Cotrait<br>e section, vou<br>squels un ou<br>ail <b>Conse</b><br>Dossiers Pa<br>Créations avec rappro<br>RAPPROC                                                               | ance »<br>us visua<br>plusie<br>eille<br>artenaires<br>chement<br>HEME                                   | <ul> <li>→ « Rapprod</li> <li>alisez les jeur</li> <li>urs dossiers d</li> <li>I</li> <li>Offre de service</li> <li>Offre de service</li> </ul>                                     | chements poss<br>nes que Pôle E<br>déjà existants d<br>ssi <u>cotraitance</u>          | sibles »<br>Emploi a red<br>dans i-milo<br>Tous les sites i-milo<br>Contrats aidés | A1203 Entretie<br>verts (37)<br>dirigés vers l<br>peuvent corr<br>Portail Conseiller<br>Outils<br>Rafraichir les d      | les missi<br>respondr<br>David LOCK,<br><u>Mon cor</u><br><u>Déconne</u> |
| 1 – Accéd<br>En accéda<br>locales ma<br>i.mino<br>Mon portal<br>CRÉAT<br>DUDE<br>Des doublo                                                                  | er au moc<br>ant à cette<br>ais pour le<br>Porta<br>Mon portail<br>Cotraitance ><br>FION OU                                                                                                    | lule « Cotrait<br>e section, vou<br>squels un ou<br>consiers Pa<br>Créations avec rappro<br>RAPPROC                                                                                   | ance »<br>us visua<br>plusie<br>eille<br>artenaires<br>chement<br>HEME<br>ndeurs sui                     | « Rapprod alisez les jeur urs dossiers d                                                                                                    | chements poss<br>nes que Pôle E<br>déjà existants d<br>es <u>Cotraitance</u>           | sibles »<br>Emploi a red<br>dans i-milo<br>Fous les sites I-milo                   | A1203 Entretie<br>verts (37)<br>dirigés vers l<br>peuvent corr<br>Portail Conseiller<br>Outils<br>Rafraîchir les (      | les missi<br>respondr<br>David LOCK/<br><u>Mon cor</u><br><u>Déconne</u> |
| 1 – Accéd<br>En accéda<br>locales ma<br><u>iio</u><br>Mon portai<br>CRÉAT<br>DUDE<br>Des doublo<br>RÉSULTATS D                                               | Porta<br>Mon portal<br>Cotraitance ><br>FION OU                                                                                                    | lule « Cotrait<br>e section, vou<br>squels un ou<br>ail <b>Conse</b><br>Dossiers Pa<br>Créations avec rappro<br>RAPPROC                                                               | ance »<br>us visua<br>plusie<br>eille<br>artenaires<br>chement<br>HEME<br>ndeurs sui                     | « Rapprod alisez les jeur urs dossiers d                                                                                                    | chements poss<br>nes que Pôle E<br>déjà existants d<br>ssi <u>Cotraitance</u>          | sibles »<br>Emploi a red<br>dans i-milo<br>Tous les sites i-milo<br>Contrats aidés | A1203 Entretie<br>verts (37)<br>dirigés vers l<br>peuvent corr<br>Portail Conseiller<br>Qutils<br>Rafraîchir les (      | les missi<br>respondr<br>David LOCK,<br><u>Mon cor</u><br>Déconne        |
| 1 – Accéd<br>En accéda<br>locales ma<br>i.milo<br>Mon portal<br>CRÉAT<br>DUDE<br>Des doublo<br>RÉSULTATS E<br>Afficher 10                                    | Porta<br>Mon portail<br>Cotraitance ><br>TION OU<br>ons ont été trou                                                                                                    | lule « Cotrait<br>e section, vou<br>squels un ou<br>constitue<br>Dossiers Pa<br>Créations avec rappro<br>RAPPROC<br>wés pour les demai                                                | ance »<br>us visua<br>plusie<br>eille<br>artenaires<br>chement<br>HEME<br>ndeurs sui                     | « Rapprod<br>alisez les jeur<br>urs dossiers d<br>Offre de service<br>CNT DE DOS<br>vants :                                                                                         | chements poss<br>nes que Pôle E<br>déjà existants d<br>ssieres<br>cotraitance          | sibles »<br>Emploi a red<br>dans i-milo<br>Tous les sites i-milo<br>Contrats aidés | A1203 Entretie<br>verts (37)<br>dirigés vers l<br>peuvent corr<br>Portail Conseiller<br>Outils<br>Rafraîchir les (      | les missi<br>respondr<br>David LOCK/<br><u>Mon cor</u><br><u>Déconne</u> |
| 1 – Accéd<br>En accéda<br>locales ma<br><u>i.mino</u><br>Mon portail<br>CRÉAT<br>DUDE<br>Des doublo<br>RÉSULTATS D<br>Afficher 10                            | er au mod<br>ant à cette<br>ais pour le<br>Porta<br>Mon portail<br>Cotraitance ><br>FION OU<br>ons ont été trou<br>DE 1 À 6 SUR 6                                                                                                    | lule « Cotrait<br>e section, vou<br>squels un ou<br>Dossiers Pa<br>Créations avec rappro<br>RAPPROC<br>wés pour les demai                                                             | ance »<br>us visua<br>plusie<br>eille<br>artenaires<br>chement<br>HEME<br>ndeurs sui                     | « Rapprod<br>alisez les jeur<br>urs dossiers d<br>Offre de service<br>NT DE DOS<br>vants :                                                                                          | chements poss<br>nes que Pôle E<br>déjà existants d<br>ssiers                          | sibles »<br>Emploi a rea<br>dans i-milo<br>Tous les sites i-milo<br>Contrats aidés | A1203 Entretie<br>verts (37)<br>dirigés vers l<br>peuvent corr<br>Portail Conseiller<br>Qutils<br>Rafraîchir les (      | les missi<br>respondr<br>David LOCK,<br><u>Mon cor</u><br><u>Déconne</u> |
| 1 – Accéd<br>En accéda<br>locales ma<br><u>i.mino</u><br>Mon portail<br>CRÉAT<br>DUDE<br>Des doublo<br>RÉSULTATS D<br>Afficher 10                            | Porta<br>Porta<br>Mon portail<br>Cotraitance ><br>FION OU<br>poins ont été trou<br>poins ont été trou<br>poins ont été trou<br>poins ont été trou<br>poins ont été trou<br>poins ont été trou<br>poins ont été trou<br>poins ont été trou<br>poins ont été trou<br>poins ont été trou<br>poins ont été trou<br>poins ont été trou<br>poins ont été trou<br>poins ont été trou | lule « Cotrait<br>e section, vou<br>squels un ou<br>cil <b>Conse</b><br>Dossiers Pa<br>Créations avec rappro<br>RAPPROC<br>wés pour les dema<br>par page<br>Date de naiss.            | ance »<br>us visua<br>plusie<br>eille<br>artenaires<br>chement<br>HEME<br>ndeurs sui                     | <ul> <li>→ « Rapprod</li> <li>alisez les jeur</li> <li>urs dossiers d</li> <li>I</li> <li>Offre de service</li> <li>NT DE DOS</li> <li>vants :</li> <li>N° Pôle emploi -</li> </ul> | chements poss<br>nes que Pôle E<br>déjà existants d<br>es <u>Cotraitance</u><br>SSIERS | sibles »<br>Emploi a red<br>dans i-milo<br>Tous les sites i-milo                   | A1203 Entretie<br>verts (37)<br>dirigés vers l<br>peuvent corr<br>Portail Conseiller<br>Q<br>Outils<br>Rafraichir les d | les missi<br>respondr<br>David LOCK/<br><u>Mon cor</u><br>Déconner       |
| 1 – Accéd<br>En accéda<br>locales ma<br><u>i.mino</u><br>Mon portai<br>CRÉAT<br>DUDE<br>Des doublo<br>RÉSULTATS D<br>Afficher 10<br>Nom<br>MARTIN            | er au mod<br>ant à cette<br>ais pour le<br>Porta<br>Mon portail<br>Cotraitance ><br>TION OU<br>ons ont été trou<br>De 1 à 6 sur 6<br>résultats<br>Prénom =<br>François                                                                                                    | lule « Cotrait<br>e section, vou<br>squels un ou<br>Dossiers Pa<br>Créations avec rappro<br>RAPPROC<br>ivés pour les demai<br>par page<br>Date de naiss. =<br>28/05/1995              | ance »<br>us visua<br>plusie<br>eille<br>artenaires<br>chement<br>HEME<br>ndeurs sui                     | « Rapprod<br>alisez les jeur<br>urs dossiers d<br>Offre de service<br>NT DE DOS<br>vants :<br>N° Pôle emploi –<br>8308036A                                                          | chements poss<br>nes que Pôle E<br>déjà existants d<br>sSIERS                          | sibles »<br>Emploi a redans i-milo<br>Tous les sites i-milo<br>Contrats aidés      | A1203 Entretie<br>verts (37)<br>dirigés vers l<br>peuvent corr<br>Portail Conseiller<br>Outils<br>Rafraichir les o      | les missi<br>respondr<br>David LOCK,<br><u>Mon cor</u><br>Déconne        |
| 1 – Accéd<br>En accéda<br>locales ma<br><u>i.mino</u><br>Mon portal<br>CRÉAT<br>DUDE<br>Des doublo<br>RÉSULTATS E<br>Afficher 10<br>Nom<br>MARTIN<br>DURIEUX | er au mod<br>ant à cette<br>ais pour le<br>Porta<br>Mon portail<br>Cotraitance ><br>FION OU<br>ons ont été trou<br>ons ont été trou<br>DE 1 À 6 SUR 6<br>• résultats<br>• Prénom –<br>François<br>Alexandre                                                                                                    | lule « Cotrait<br>e section, vou<br>squels un ou<br>Dossiers Pa<br>Créations avec rappro<br>RAPPROC<br>wés pour les demai<br>par page<br>Date de naiss. –<br>28/05/1995<br>15/05/1992 | ance »<br>us visua<br>plusie<br>eille<br>artenaires<br>chement<br>HEME<br>ndeurs sui<br>seclin<br>Seclin |                                                                                                    | chements poss<br>nes que Pôle E<br>déjà existants d<br>sSIERS                          | sibles »<br>Emploi a red<br>dans i-milo<br>Tous les sites i-milo<br>Contrats aidés | A1203 Entretie<br>verts (37)<br>dirigés vers l<br>peuvent corr<br>Portail Conseiller<br>Q<br>Outils<br>Rafraîchir les ( | les missi<br>respondr<br>David LOCK/<br><u>Mon cor</u><br>Déconner       |

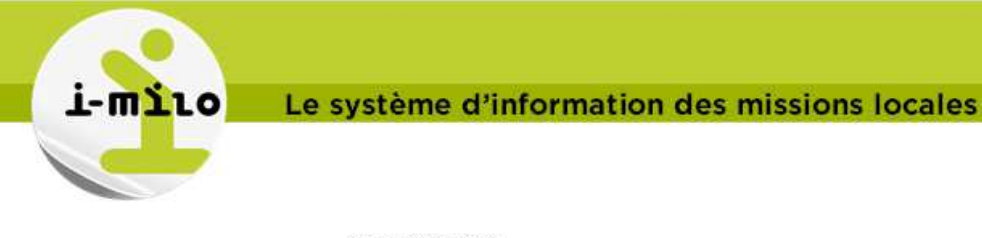

| RAP | PRC | DCH | EM | EN | T |
|-----|-----|-----|----|----|---|
|     |     |     |    |    |   |

## Informations du DE

| MADAME          | ETHER DAMAGES                |  |
|-----------------|------------------------------|--|
| Né(e) le        | (100)                        |  |
| Ville : Seclin  |                              |  |
| *Affecter le de | nandeur au caeseiller :      |  |
| Ignorer les     | doublons et créer le dossier |  |

1 doublon(s) trouvé(s) dans ma mission locale

| MME                           |  |
|-------------------------------|--|
| Né(e) le                      |  |
| Numéro Pôle emploi :          |  |
| Ville :                       |  |
| Lieu de rattachement :        |  |
| Date de création : 26/05/2014 |  |
| Status : Partiel              |  |
| Conseiller référent :         |  |
| Effectuer le rapprochement    |  |

1 doublon(s) trouvé(s) dans une autre mission locale

| Né(e) le 02/02/1990                        |                        |
|--------------------------------------------|------------------------|
| Numéro Pôle emploi :                       |                        |
| Ville : Seclin                             |                        |
| .ieu de rattachement                       | 8015                   |
| Date de création : 07/04/2014              |                        |
| Status : Partiel                           |                        |
| Conseiller référent :                      | 4                      |
| Rapprocher les identifiants uniques et cru | éer un nouveau dossier |

Plusieurs actions sont possibles :

1 et 2 – Ignorer les doublons, affecter un conseiller, et créer un nouveau dossier 3 – Un doublon existe dans votre mission locale. Cliquer sur le bouton 3 pour effectuer le rapprochement et initialiser un PPAE

4 – Un doublon existe dans une autre mission locale. Cliquer sur le bouton 4 pour rapprocher les identifiants uniques et créer un nouveau dossier dans votre structure.

Une fois votre choix validé, consulter la fiche « Positionner un rendez-vous d'initialisation du PPAE » pour savoir comment fixer un premier entretien PPAE sur le dossier.